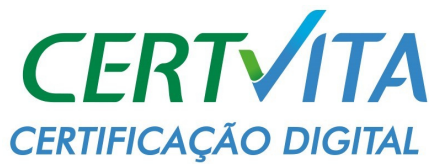

## **RECUPERAR SENHA BIRD ID**

Entre no site: https://www.birdid.com.br/

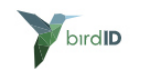

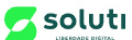

## O Bird ID é o seu Certificado Digital em nuvem.

Adquira Agora

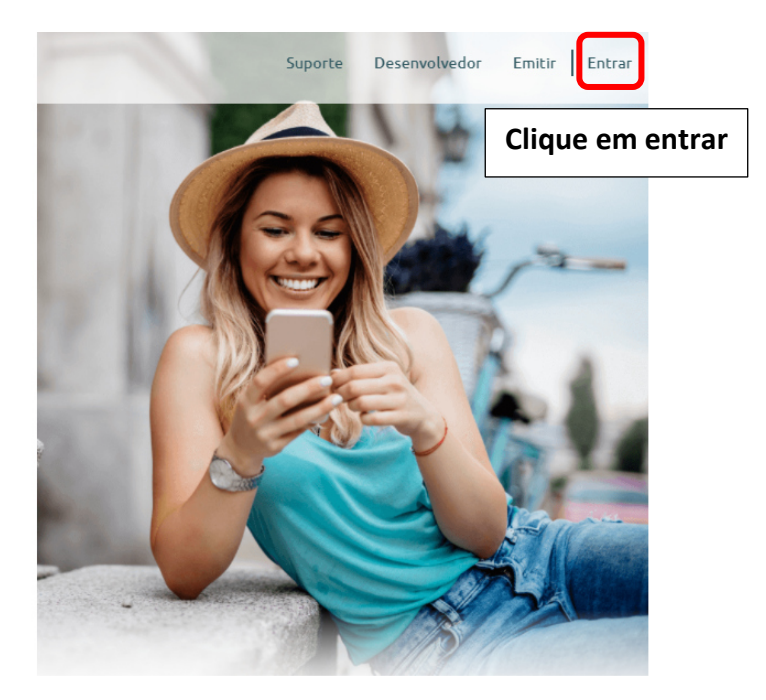

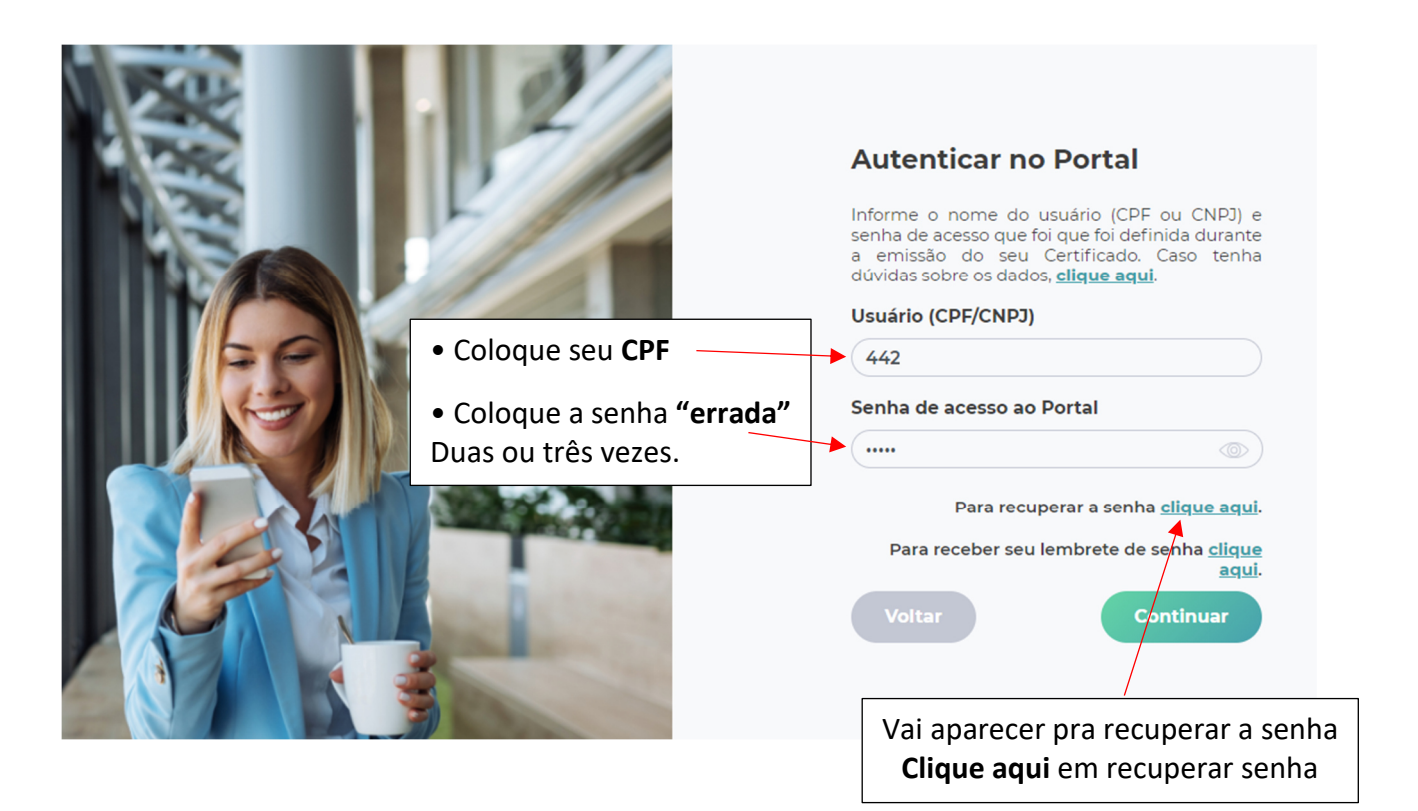

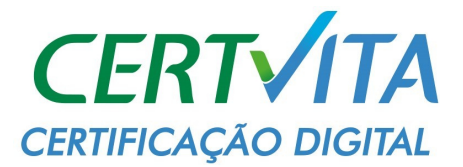

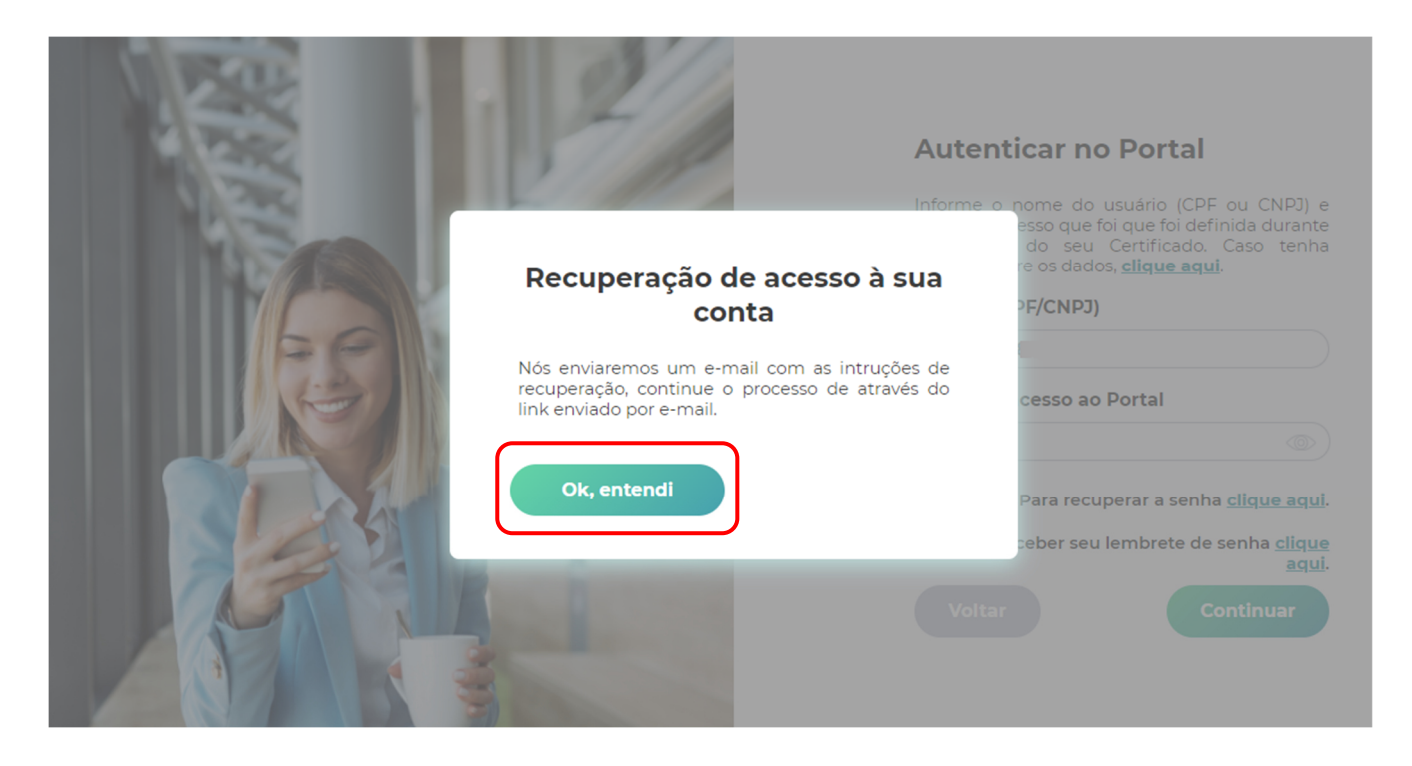

• Entre no e-mail que você informou na hora da emissão do Certificado.

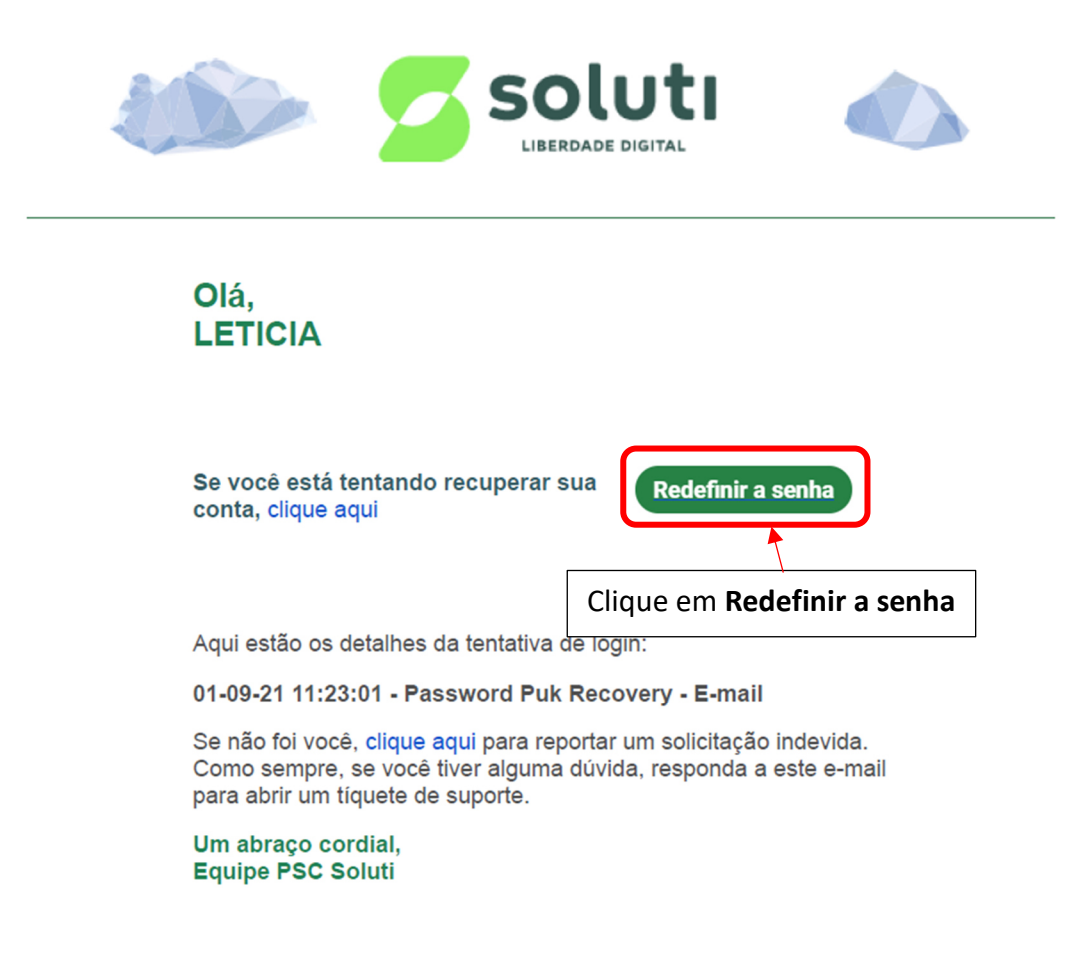

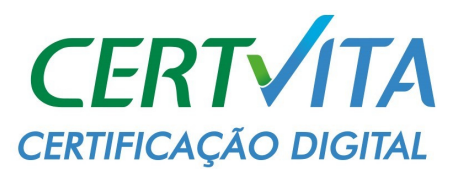

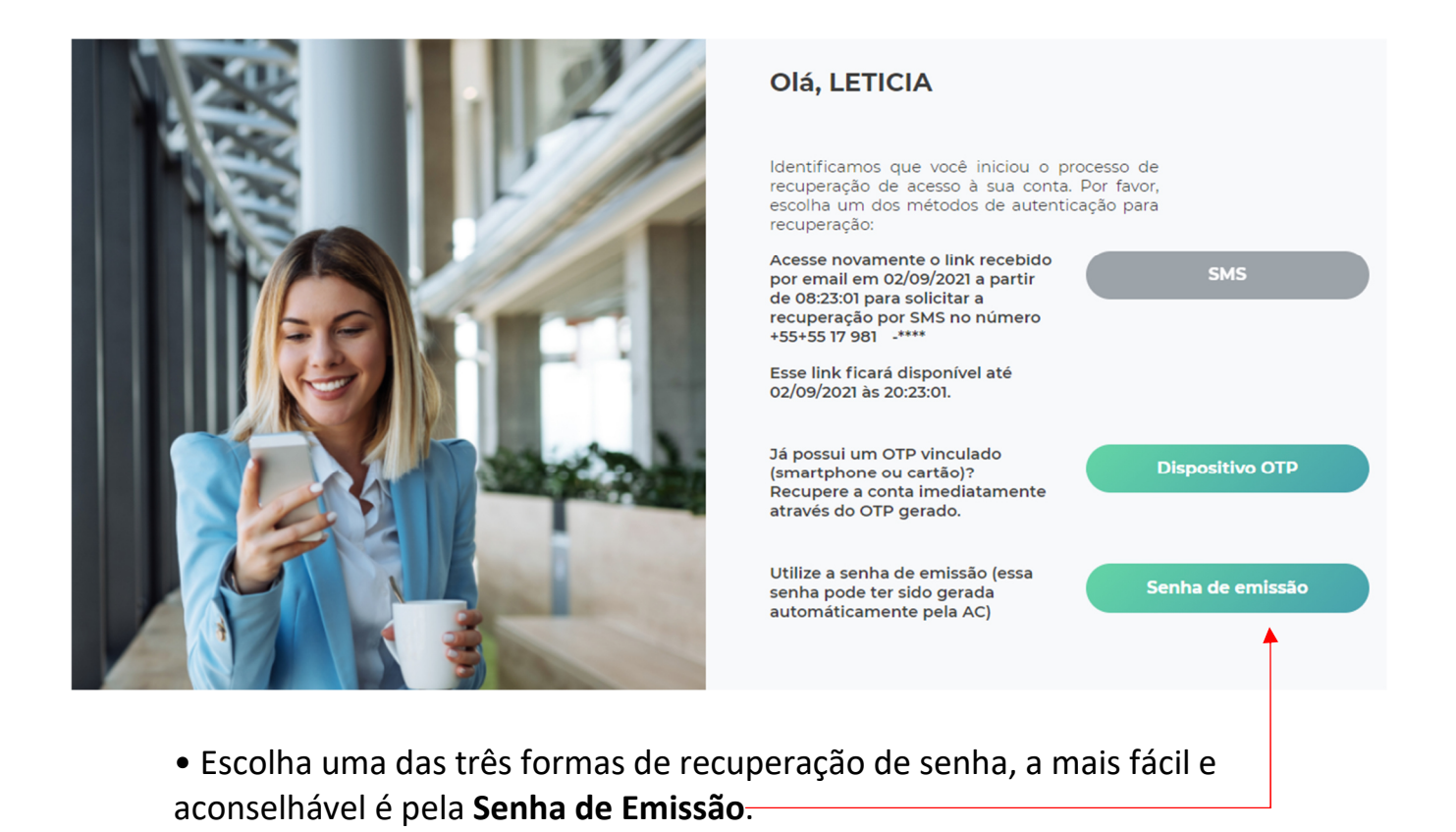

• Caso você não tenha essa Senha de Emissão, entre em contato com a Unidade que foi feito esse Certificado para que eles te informem.

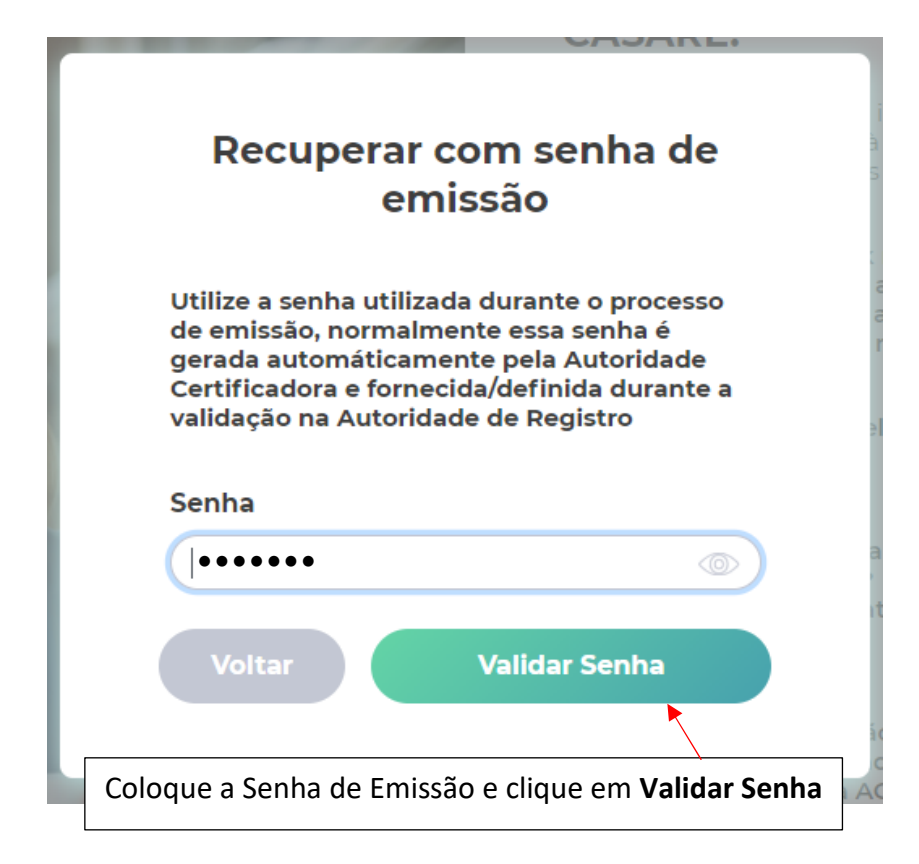

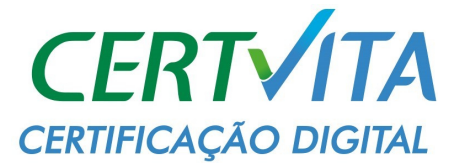

• Vai abrir uma nova página para que você informe a **Nova Senha** do Certificado, insira a nova senha e confirme.

| Perfil      |                                             |                           |
|-------------|---------------------------------------------|---------------------------|
| С           | Nome<br>LETICIA<br>Celular<br>+55+55 17 981 | E-mail<br>grandeslagos. @ |
| Editar foto | Nova Senha                                  | Nova Senha (Confirmação)  |
|             | Lembrete de senha                           | )                         |
|             | Salvar<br>edições                           |                           |
|             | Depois salve as edições                     |                           |